# **Keil MDK-ARM Tutorial**

In this tutorial we will see how to use Keil MDK-ARM tool.

# Step 1: Downloading and installing Keil MDK-ARM

- Go to <a href="https://www.keil.com/download/product/">https://www.keil.com/download/product/</a> and click on MDK-ARM
- Give your details and submit.
- Save MDK516A.EXE to your computer and install it.

# **Step 2: Creating a Project**

Open the Keil µvision5 shortcut. Go to project>new µvision project.

After specifying the project name, you need to select the processor from the list (as shown in Fig 1) and click OK.

| Select Device for Target 'Target 1'                                                                                                    |                                                                                                    |   |  |  |  |
|----------------------------------------------------------------------------------------------------|----------------------------------------------------------------------------------------------------|---|--|--|--|
| CPU<br>Software Packs<br>Vendor: ARM<br>Device: ARMCM0<br>Toolset: ARM<br>Search:                                                                  | •                                                                                                    |   |  |  |  |
| ARM<br>ARM Cortex M0<br>ARMCM0<br>ARM Cortex M0 plus<br>ARM Cortex M3<br>ARM Cortex M4<br>ARM Cortex M4<br>ARM Cortex M7<br>ARM SC000<br>ARM SC300 | Description:<br>The Cortex-M0 processor is an entry-level 32-bit ARM Cortex processor<br>designed<br>for a broad range of embedded applications. It offers significant benefits<br>to developers,<br>including:<br>- simple, easy-to-use programmers model<br>- highly efficient ultra-low power operation<br>- excellent code density<br>- deterministic, high-performance interrupt handling<br>- upward compatibility with the rest of the Cortex-M processor family. | 2 |  |  |  |
| [                                                                                                    | OK Cancel Help                                                                                                    |   |  |  |  |

Fig 1

Now you go to the design part and check the Startup (See Fig2). Then click on resolve in order to add the startup files to your project.

| ftware Component | Sel. | Variant | Version | Description                                                     |
|------------------|------|---------|---------|-----------------------------------------------------------------|
| 🚸 CMSIS          |      |         |         | Cortex Microcontroller Software Interface Components            |
| 🚸 CMSIS Driver   |      |         |         | Unified Device Drivers compliant to CMSIS-Driver Specifications |
| 🚸 Device         |      |         |         | Startup, System Setup                                           |
| Startup          |      |         | 1.0.1   | System and Startup for Generic ARM Cortex-M0 device             |
| 💠 File System    |      | MDK-Pro | 6.2.0   | File Access on various storage devices                          |
| 🚸 Graphics       |      | MDK-Pro | 5.26.1  | User Interface on graphical LCD displays                        |
| 🚸 Network        |      | MDK-Pro | 6.2.0   | IP Networking using Ethernet or Serial protocols                |
| 🚸 USB            |      | MDK-Pro | 6.2.0   | USB Communication with various device classes                   |
|                  |      |         |         |                                                                 |

Fig 2

#### **Step 3: Add the file**

Right click on your Source Group 1 (in the Project window) and add a new file (C/C++). Write your program in the new created file.

### Step 4: Check the Options for target

Click on options for target (See Fig3) and go to debug tab, select use simulator.

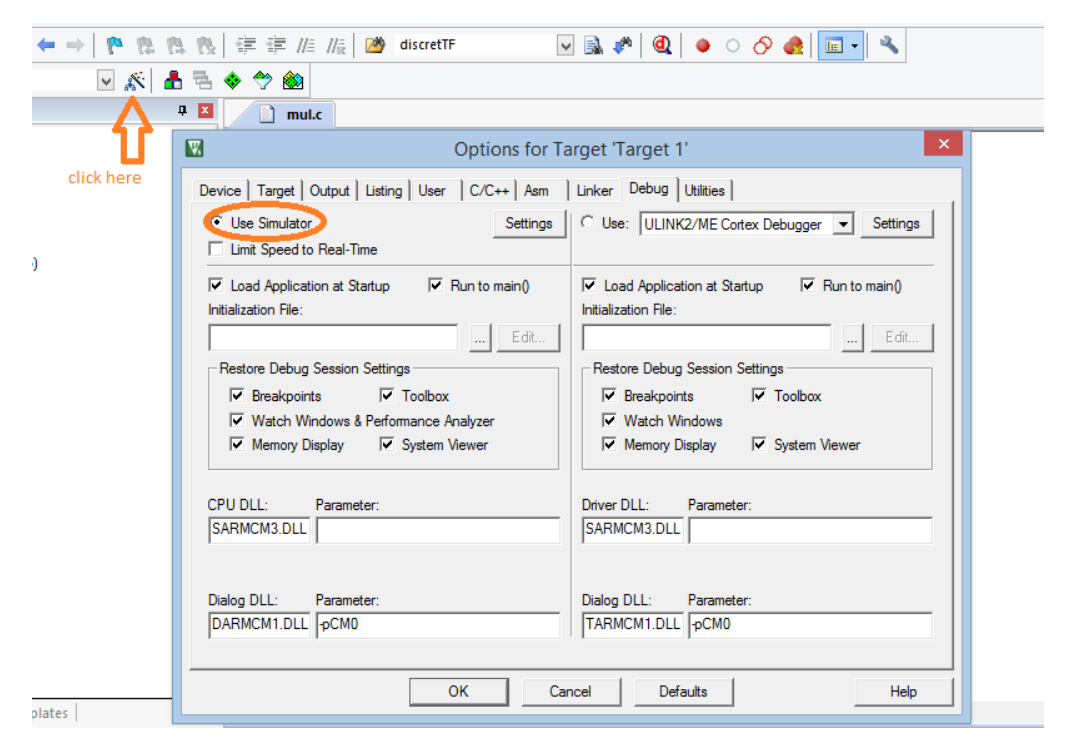

Fig 3

If there is a necessity for optimization, go to C/C++ tab and select the required optimization (O0, O1, O2, and O3). See Fig 4. In order to generate the hex file, go to output tab and select *create HEX file* 

| W                                                                                                    |                                                                                    | Option     | s for Target "                                                                             | Target 1'                                                |                         | ×    |
|----------------------------------------------------------------------------------------------------|------------------------------------------------------------------------------------|------------|--------------------------------------------------------------------------------------------|----------------------------------------------------------|-------------------------|------|
| Device Target                                                                                                    | Output Listing                                                                     | Jser C/C++ | Asm Linker                                                                                 | Debug Utilities                                          |                         |      |
| Undefine:                                                                                                    |                                                                                    |            |                                                                                            |                                                          |                         |      |
| Optimization:                                                                                                    | only Code<br>Level 0 (-O0)<br>Time<br>d and Store Multiple<br>Section per Function |            | Strict ANSIC<br>Enum Container<br>Plain Char is Sig<br>Read-Only Positi<br>Read-Write Posi | always int<br>ned<br>ion Independent<br>tion Independent | Wamings:<br>All Wamings |      |
| Include<br>Paths    Misc<br>Controls    Compiler<br>control<br>string -c99 -ccpu Cortex-M0 -D_EVAL -li -g -00apcs=interworksplit_sections   -control<br>string -c99 -ccpu Cortex-M0 -D_EVAL -li -g -00apcs=interworksplit_sections |                                                                                    |            |                                                                                            |                                                          |                         |      |
|                                                                                                    |                                                                                    | ОК         | Cancel                                                                                     | Defaults                                                 |                         | Help |

Fig 4

## Step 5: Build target files and debug

After writing your code, click on build (See Fig 5). Once it is successfully built, you can go to debug mode.

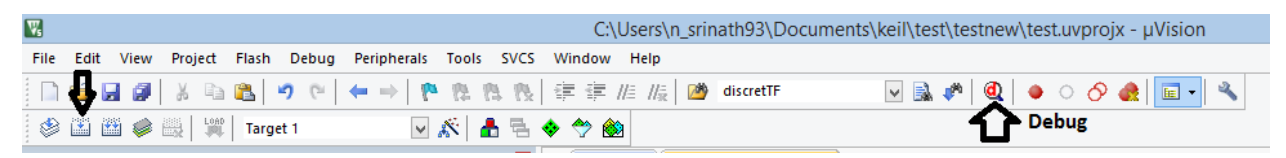

Fig 5

In the debug mode, you can observe the disassembly in the Disassembly window. See Fig 6.

| Registers           |            | џ 🗙 | Disassembly                     |
|---------------------|------------|-----|---------------------------------|
| Register            | Value      | •   | 0x00000216 2205 MOVS r2,#0x05   |
| R1                  | 0x000000B  | _   | 10: num1 = num1+num2;           |
| <mark>R2</mark>     | 0x0000005  |     |                                 |
| R3                  | 0x20000C68 |     | ⊂>0x00000218 1889 ADDS r1,r1,r2 |
| R4                  | 0x00000244 |     | 12: num3 = num1*num2;           |
| R5                  | 0x20000004 |     |                                 |
| R6                  | 0x0000000  |     | 0x0000021A 4608 MOV r0,r1       |
| R7                  | 0x0000000  |     |                                 |
| R8                  | 0x0000000  |     | D mul c C ctartup ADMCM0 c      |
| R9                  | 0x0000000  |     |                                 |
| R10                 | 0x00000244 |     | 1 #include <stdio.h></stdio.h>  |
| R11                 | 0x00000244 |     | 2 #include <math.h></math.h>    |
| R12                 | 0x0000000  |     | 3                               |
| R13 (SP)            | 0x20001068 |     | 4 [int main () {                |
| R14 (LR)            | 0x00000153 | _   | 5                               |
| R15 (PC)            | 0x00000218 |     | 6  int numl = 11;               |
| ± xPSR              | 0x01000000 |     | 7  int num2 = 5;                |
| Hanked              |            |     | 8 int num3;                     |
| + System            |            |     |                                 |
|                     | <b>T</b> 1 |     | 10 numi = numi+num2;            |
| Mode                | Inread     |     | 12                              |
| Stack               | 2042       |     | 12 num3 - num1*num2;            |
| States              | 2042       | _   | 14                              |
| J Sec               | 0.00023003 | •   |                                 |
| 🖭 Project 🛛 🧱 Regis | ters       |     | <                               |

Fig 6

Let us consider a simple example of addition and multiplication. The increment to the number of states refers to the number of clock cycles in that step. Once the addition is done, you can observe an increment of one, if it's a int type. For multiplication, the increment to the number of number of steps would be 3. You can debug step by step and see the change in the states (See Fig 8 and 9). Fig 7 shows how to debug step by step.

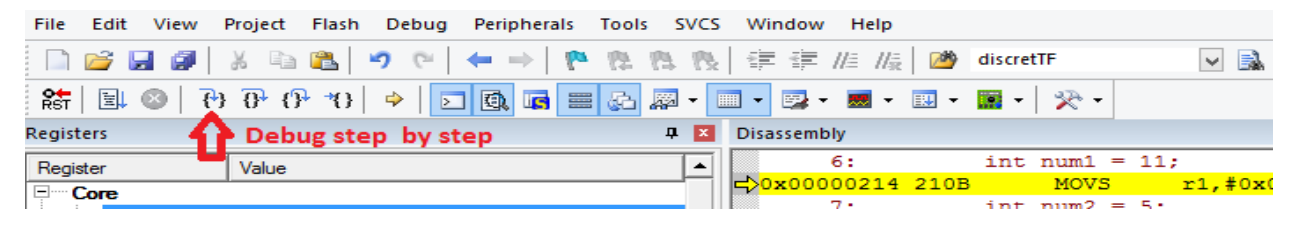

Fig 7

| Registers           |            | <b>џ </b> | Disassembly                                                                        |
|---------------------|------------|-----------|------------------------------------------------------------------------------------|
| Register            | Value      |           | 0x00000216 2205 MOVS r2,#0x05                                                      |
| R1                  | 0x0000010  |           | 10: num1 = num1+num2;                                                              |
| R2                  | 0x00000005 |           | 11:                                                                                |
| R3                  | 0x20000C68 |           | 0x00000218 1889 ADDS r1,r1,r2                                                      |
| R4                  | 0x00000244 |           | 12: num3 = num1*num2;                                                              |
| R5                  | 0x20000004 |           |                                                                                    |
| R6                  | 0x0000000  |           | CJUXUUUUUZIA 4608 MOV FU,FI                                                        |
| R7                  | 0x0000000  |           | <                                                                                  |
| R8                  | 0x0000000  |           | mul c  startun ARMCM0 s                                                            |
| R9                  | 0x0000000  |           |                                                                                    |
| R10                 | 0x00000244 |           | 1 #include <stdio.h></stdio.h>                                                     |
| R11                 | 0x00000244 |           | 2 #include <math.h></math.h>                                                       |
| R12                 | 0x0000000  |           | 3                                                                                  |
| R13 (SP)            | 0x20001068 |           | 4 - int main () {                                                                  |
| R14 (LR)            | 0x00000153 | _         | 5                                                                                  |
| R15 (PC)            | 0x0000021A |           | $\begin{array}{c} 6  \text{int numl} = 11; \\ 7  \text{int numl} = 5. \end{array}$ |
| ± ± ×PSR            | 0x01000000 |           | 7 $1$ $1$ $1$ $1$ $1$ $1$ $1$ $1$ $1$ $1$                                          |
| Banked              |            |           | B int num3;                                                                        |
| System              |            |           |                                                                                    |
|                     | Trend      |           | 10 numi – numi+num2;                                                               |
| Stock               | MCD        |           | 12 $12$ $12$ $12$ $12$ $12$ $12$ $12$                                              |
| States              | 2042       |           | 13                                                                                 |
| Sec                 | 1000022692 | _         | 14 1                                                                               |
| J Sec               | 0.00023032 | •         |                                                                                    |
| 📧 Project 🛛 🚟 Regis | sters      |           | <                                                                                  |

# Fig 8: Increment of 1 after an addition

| Registers      |            | џ x | Disassembly                 |                  |                     |          |  |
|----------------|------------|-----|-----------------------------|------------------|---------------------|----------|--|
| Register       | Value      |     | 0x00000                     | 21E 4603         | MOV                 | r3,r0    |  |
| R1             | 0x00000010 |     | 14:                         | }                |                     |          |  |
| R2             | 0x0000005  |     | < <mark>&lt;}0x00000</mark> | 220 2000         | MOVS                | r0,#0x00 |  |
| R3             | 0x00000050 |     | 0x00000                     | 222 4770         | BX                  | lr       |  |
| R4             | 0x00000244 |     | 0x00000                     | 224 0244         | DCW                 | 0x0244   |  |
| R5             | 0x20000004 |     | 0x00000                     | 226 0000         | DCW                 | 0x0000   |  |
| R6             | 0x0000000  |     | 0x00000                     | 228 0000         | DCW                 | 0x0000   |  |
| R7             | 0x0000000  |     | <                           |                  |                     |          |  |
| R8             | 0x0000000  |     |                             |                  | 1011010             |          |  |
| R9             | 0x0000000  |     | <u> mul.</u>                | c startu         | p_ARMCM0.s          |          |  |
| R10            | 0x00000244 |     | 1                           | #include         | <stdio.h></stdio.h> |          |  |
| R11            | 0x00000244 |     | 2                           | #include         | <math.h></math.h>   |          |  |
| R12            | 0x0000000  |     | 3                           |                  |                     |          |  |
| R13 (SP)       | 0x20001068 |     | 4 -                         | ]int main        | 0 [                 |          |  |
| R14 (LR)       | 0x00000153 |     | 5                           |                  |                     |          |  |
| R15 (PC)       | 0x00000220 |     | 6                           | int num          | 1 = 11;             |          |  |
|                | 0x01000000 |     | 7                           | int num          | 2 = 5;              |          |  |
| 🗄 🗄 Banked     |            |     | 8                           | int num          | 3;                  |          |  |
| 🗄 🖳 System     |            |     | 9                           |                  |                     |          |  |
| 🖻 🖳 Internal   |            |     | 10                          | num1 =           | num1+num2;          |          |  |
| Mode           | Thread     |     | 11                          |                  |                     |          |  |
| Stack          | MSP        |     | 12                          | num3 =           | num1*num2;          |          |  |
| States         | 2846       |     | 13                          |                  |                     |          |  |
| Sec            | 0.00023717 | -   | 14                          | L <mark>}</mark> |                     |          |  |
| Project Regist | ters       |     | <                           |                  |                     |          |  |

Fig 9: Increment of 3 after a multiplication